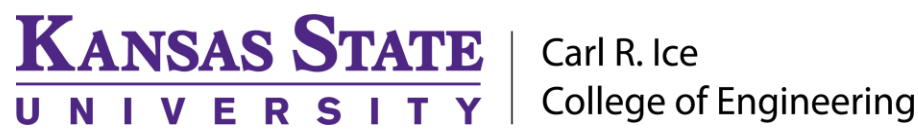

**ENGINEERING COMPUTING SERVICES** 

(785) 532-4643 support@engg.ksu.edu http://cecs.engg.ksu.edu

# **ARECNS Conference Room**

## Instructions for the use of the Presentation System

## To turn the projector on:

- Locate the **Projector Remote Control** on the presentation desk and press the **Power** button.
- At the start up, the **preparation screen** will display a 30 second countdown. After the countdown, the projector will display the input that is selected.

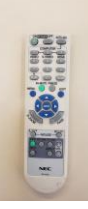

Projector Remote Control

# To turn the projector off:

- Locate the **Projector Remote Control** on the presentation desk and press the **Power** button.
- Power Off? Will be displayed on the screen. Press the **Power** button again to turn the projector off.

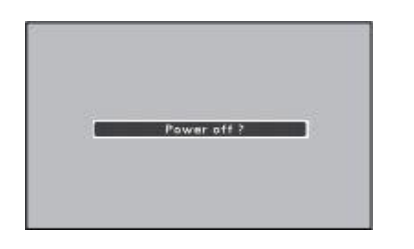

Power Off Screen

#### To use the presentation computer:

- After powering on the projector, if the computer is not displayed:
  - Press the mouse to wake up the computer, make sure Mice and Keyboard are on.
  - Presentation Compuer has most engineering software pre-installed

**WARNING**: Security software on this computer will erase all changes made on the next reboot. This includes any files or data you may have created. These lost files are non-recoverable. To use a network drive for your data, please use the "ENGG Login" shortcut located on the desktop of the computer.

## To use the Laptop:

- Attach the HDMI cable to your laptop.
- The switcher will automatically switch to the Laptop if detects a laptop connected

#### Please see reverse side for additional instructions.

# KANSAS STATE UNIVERSITY Carl R. Ice College of Engineering

**ENGINEERING COMPUTING SERVICES** 

(785) 532-4643 support@engg.ksu.edu http://cecs.engg.ksu.edu

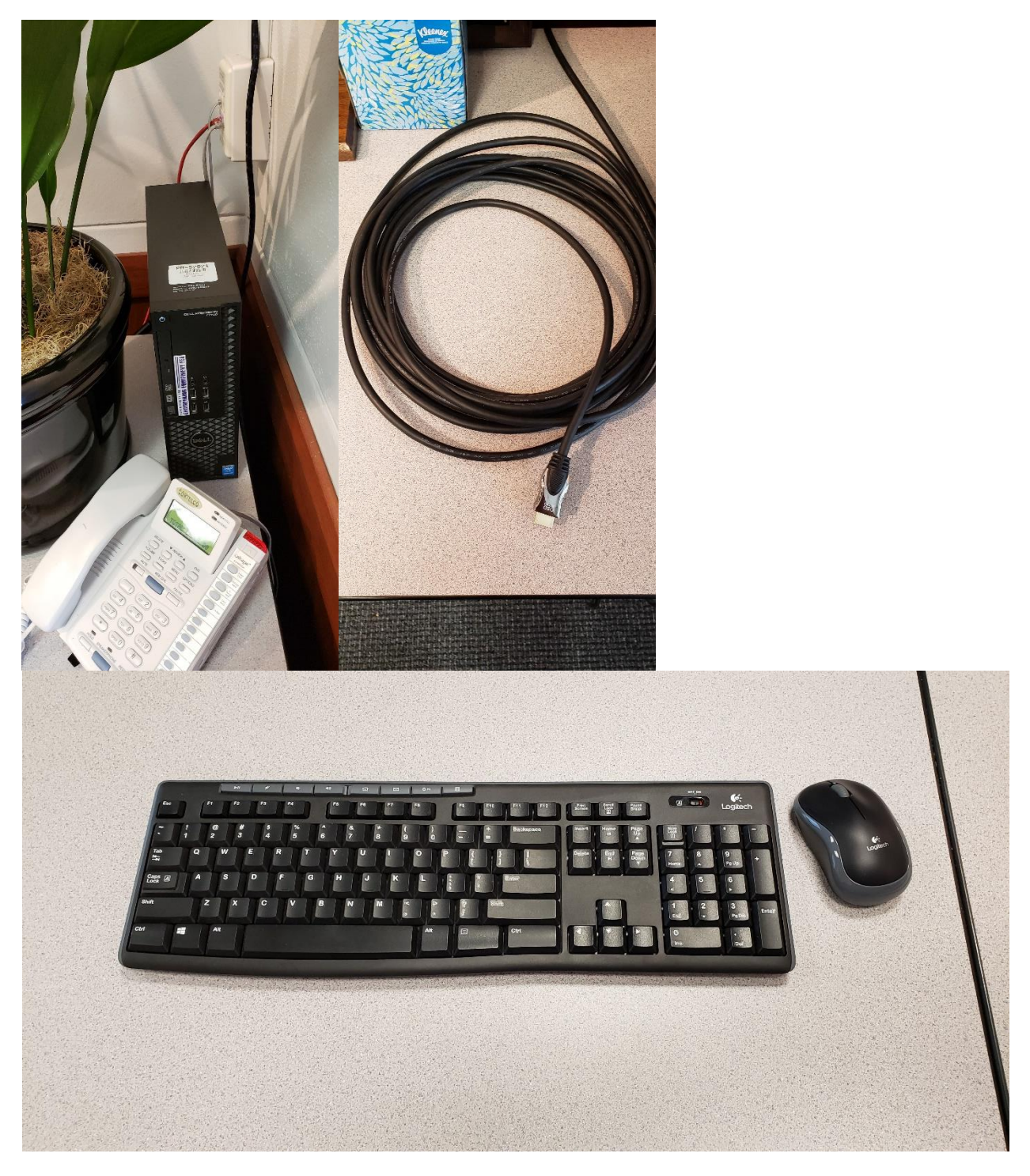

# Please see reverse side for additional instructions.